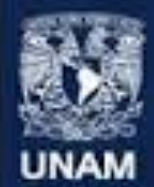

Universidad Nacional Autónoma de México

# Facultad de Estudios Superiores Acatlán

# Especialización en Sistemas de Calidad

## Bienvenida Generación 2016

29 de julio de 2015

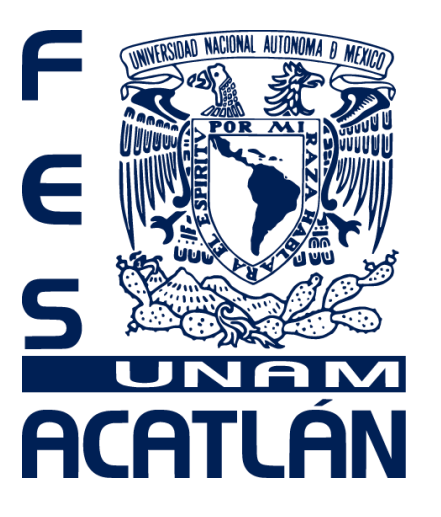

# Facultad de Estudios Superiores Acatlán

### **DR. ENRIQUE GARCÍA Y MOISÉS** COORDINADOR DEL PROGRAMA DE ESTUDIOS DE POSGRADO

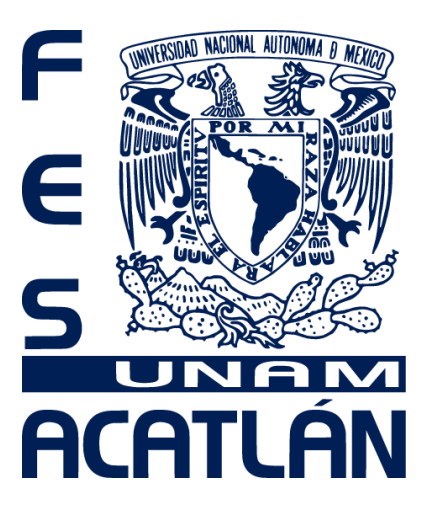

# Facultad de Estudios Superiores Acatlán

# **M. EN I. NELLY KARINA JIMÉNEZ GENCHI** RESPONSABLE DE LA ESPECIALIZACIÓN

## **NOTA IMPORTANTE**

# 1. Antes de realizar su inscripción tome en consideración lo siguiente:

•Tener la clave de las tres materias obligatorias y las dos optativas, así como el grupo correspondiente a su plan de estudios.

•No realice inscripción de materias que no cursará.

•Capture los datos generales y antecedentes en el sistema.

•Consulte los horarios y verifique que haya cupo en los grupos antes de confirmar su inscripción.

•Verifique la información antes de enviarla porque no hay confirmación.

•No hay trámites extemporáneos para ningún alumno (a) ni en Servicios Escolares, ni en la Coordinación de Estudios de Posgrado, ni en la Unidad de Administración de Posgrado.

# 2. Ingresar al portal de la Unidad de Administración del Posgrado con su número de cuenta y su NIP.

Julio 30 ó 31

2.1 Abrir una ventana del navegador de Internet y escribir www.uap.unam.mx

| 3 0 1                         | 🕼 🔎 binanda 👷 farantas 🐵 🔝 - 🔛                       |
|-------------------------------|------------------------------------------------------|
| mooden 🚵 http://www.uap.unam. | ed 🚽 🚽 🚽                                             |
| ave Univers                   | aldad Nacional Autónoma de México                    |
| Direction Benery              | Sistemas de Administración Escolar del Posgrado      |
| Contraction of the second     |                                                      |
|                               | Servicios naca Alumnos Machanan IIIn                 |
|                               |                                                      |
|                               | Seleccione un servicio escoler 18                    |
|                               | Acceso el servicio como Alumno >> Colsidades te HDP? |
|                               |                                                      |
|                               | Funcionarios Stuniar Computation                     |
|                               | Services en ventanillas                              |
|                               | Seleccore un sistema                                 |
|                               | A second and Discondition                            |

2.2 Elegir, en Servicios para Alumnos, la opción "Inscripción al Posgrado".

2.3 **Ingresar su número de cuenta y NIP** (sólo la primera ocasión será su fecha de nacimiento *ddmmaaaa*).

2.4 Seleccionar "Acceso al servicio como alumno".

2.5 Cambiar NIP (Asegúrese de anotarlo y conservarlo, en caso de extravió deberá acudir a Servicios Escolares a tramitarlo nuevamente)

|           | Universidad Nacional Autónoma de México.<br>Secretaria General<br>Dirección General de Administración E scolar<br>Unidad de Administración del Posgrado. | CIAN  |
|-----------|----------------------------------------------------------------------------------------------------|-------|
| Pors      | seguridad te recomendamos cambiar ti                                                                                                    | J NIP |
| inarrent. | Unidad de Administración del Posgrado.<br>Unidad de Cômputo: Tel: 56-22-06-09 56-22-08-08                                                                | inse  |

2.6 Capturar cada uno de los datos que le solicitan en el formulario

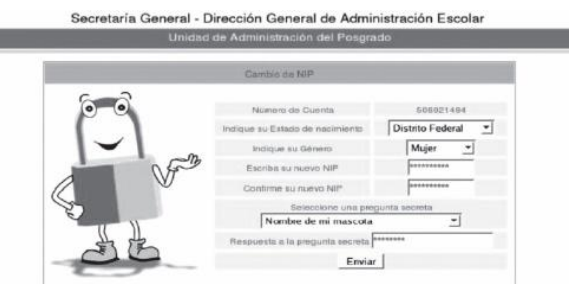

2.7 Enviar todos los datos una vez completados.2.8 La última pantalla le confirmará que ha completado el cambio de forma exitosa.

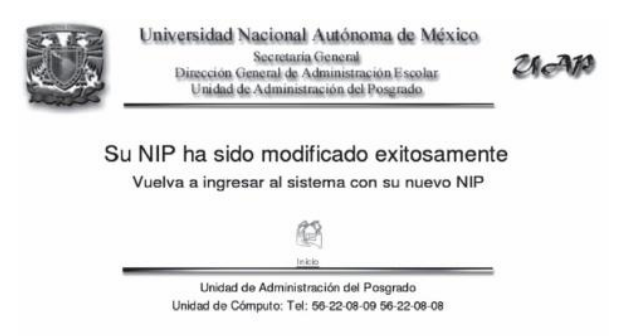

Con su NIP creado, realizará todos los trámites durante su estancia en el Programa de Posgrado

### 3. Registrarse en el Sistema a través de la captura de datos que se le solicitarán en tres secciones.

#### **3.1 Datos Generales**

3.1.1 Ingresar, nuevamente, a la página www.uap.unam.mx

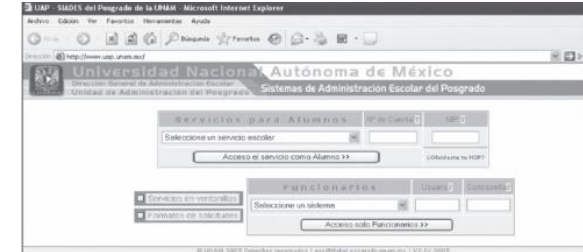

- 3.1.2 Elegir en Servicios para Alumnos, la opción "Inscripción al Posgrado".
- 3.1.3 Ingresar su número de cuenta y NIP.
- 3.1.4 Seleccionar "Acceso al servicio como alumno".
- 3.1.5 Verificar que su nombre y número de cuenta sean correctos.

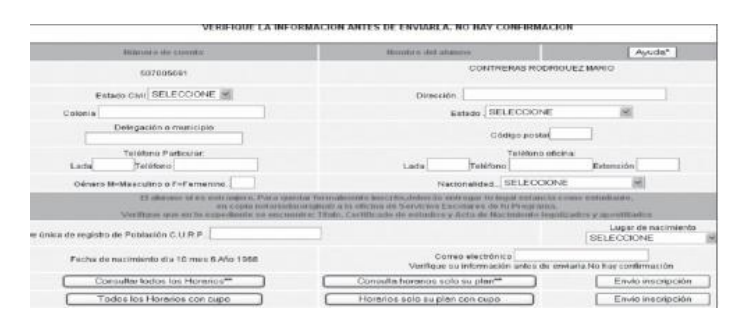

- 3.1.6 Escribir en el formulario los datos correspondientes a cada rubro.
- 3.1.7 Verificar que su información no tenga errores.
- 3.2 Antecedentes de la Licenciatura

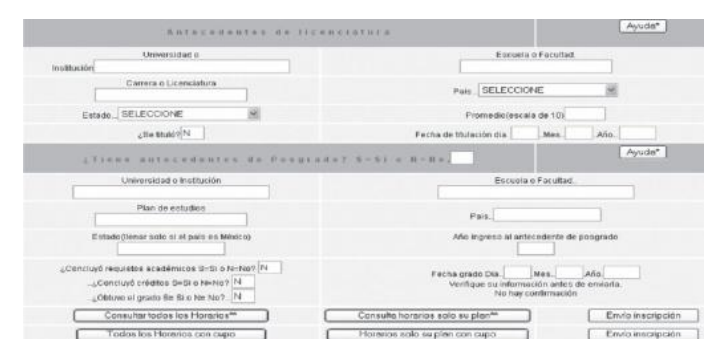

- 3.2.1 Capturar los datos referentes a los estudios de licenciatura
- 3.2.2 Capturar la fecha en la que sustentó el examen profesional

3.2.3 En caso de no tener antecedentes de estudios de posgrado en la UNAM, marcar NO y dejar en blanco los campos que se refieren a éstos.

#### Sólo si tiene antecedentes de Posgrado en la UNAM

3.2.3 Capturar los datos referentes al posgrado cursado.

3.2.4 Capturar la fecha en la que sustentó su examen de grado.

Entregar copia del grado o diploma correspondiente en tamaño carta por ambos lados al validar su inscripción.

3.3 Datos de la inscripción

| Dates de insc                              | ripción                                        | [Ayuda*]                                   |
|--------------------------------------------|------------------------------------------------|--------------------------------------------|
| Consultar todos los Horarios               | Consulta horarios solo su plan                 | Problemas Erwle sus datos pulsando un clic |
| USTED PERTE                                | ENECE AL AREA CIENCIAS SOC                     | ALES                                       |
| Programa                                   |                                                |                                            |
| Entidad académica                          | 6 FACULTAD DE CONTAD                           | URIA Y ADMINISTRACION                      |
| Plan de estudios 4017                      | MAESTRIA EN J                                  | ADMINISTRACION                             |
| Orientación 1                              | ORGAN                                          | ZACIONES                                   |
| Año y semestre de ingreso 2007 - 1 INGRESO | Tiempo de dedicación. SELECCIONE M             | Becario SELECCIONE                         |
| Pago colegiatura \$                        | No.de recibo<br>Verifique su información antes | i de enviaria No hay confirmación          |
| Consultar todos los Horarios**             | Consulte horerios solo su plene                | Envío inscripción                          |
| Todos los Horarios con cupo                | Horarios solo su plan con cupo                 | Envio inscripción                          |
| Entided                                    | Clave de asignatura                            | Orupo                                      |
|                                            |                                                |                                            |
|                                            |                                                |                                            |
|                                            |                                                |                                            |
|                                            |                                                |                                            |
|                                            |                                                |                                            |

3.3.1 Capturar los datos de la entidad académica:

•Clave: 200

•Nombre: Facultad de Estudios Superiores Acatlán

3.3.2 Verificar los datos del programa en el que está inscrito, así como el semestre al que ingresó.

3.3.3 Seleccionar el tiempo de dedicación:

Parcial

•Completo

3.3.4 Seleccionar si es becario o no

3.3.5 Dejar en blanco el pago de colegiatura.

3.3.6 Dejar en blanco el Número de Recibo.

#### 3.3.7 Consultar previamente los horarios en el botón "Consulta horarios sólo su plan".

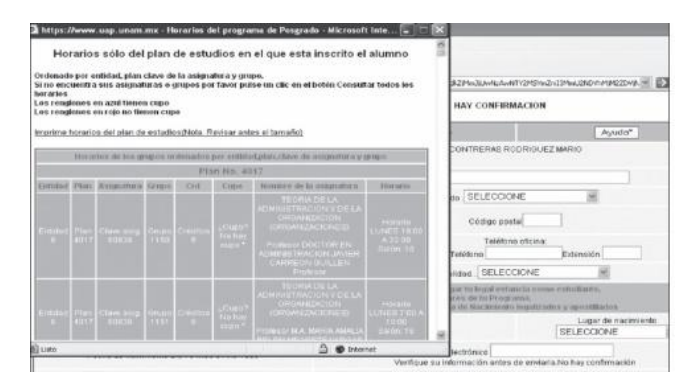

- a) Considerar varias alternativas de asignatura y horarios.
- b) Podrá inscribirse en las materias que aparecen en azul.
- c) Las materias que aparecen en rojo no tienen cupo, por lo que deberá buscar otra opción.
- d) Elegir las asignaturas.
- 3.3.8 Capturar:
- •Clave de la Entidad: 200
- •Clave de asignatura está compuesta por cinco dígitos.
- •Grupo de la asignatura: compuesta por cuatro dígitos.

#### 4. Confirmación de la inscripción

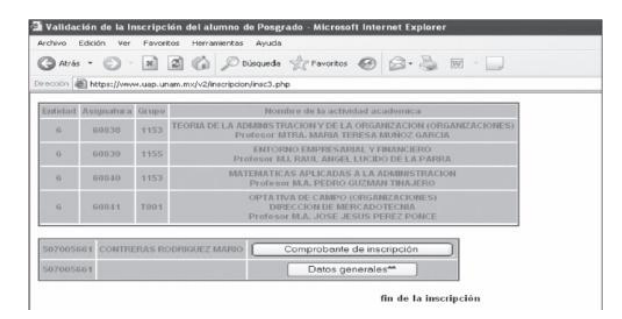

- 4.1 Verificar que los datos capturados sean correctos.
- 4.2 Oprimir el botón "Envío de inscripción".

4.3 Aparecerá una pantalla que mostrará la información de la inscripción.

a) Si las materias aparecen en color azul ha quedado inscrito en esas asignaturas.

Se activará un botón para que vea su "Comprobante de inscripción".

b) Si las materias elegidas aparecen en **rosa** es porque no tienen cupo. Deberá regresarse y cambiar esas asignaturas.

|                                                                                                    |                                                                                                    |                                                     | UNIVERSIDAD                                                                                              | D NACIONAL AUTONOMA DE MEXICO                                                                                                    |                                                                                                    |
|----------------------------------------------------------------------------------------------------|----------------------------------------------------------------------------------------------------|-----------------------------------------------------|----------------------------------------------------------------------------------------------------|----------------------------------------------------------------------------------------------------|----------------------------------------------------------------------------------------------------|
|                                                                                                    |                                                                                                    |                                                     | On occurrent Augusteen 1                                                                                 | Sectoriaria General<br>General de Adopteiritzt estes Escolar<br>de Adopteiritz active del Pougrado                                                                                                    |                                                                                                    |
|                                                                                                    |                                                                                                    |                                                     |                                                                                                    | Comprobante de inscripe                                                                                                    | lin per internet No. 1113                                                                                                    |
|                                                                                                    |                                                                                                    |                                                     | FACULTAD                                                                                                 | BE CONTRECIPIN V ADDRESTRACION                                                                                                    |                                                                                                    |
| I C. CONTREBAS<br>INCANIZACIONES<br>Secand año 2007 (                                                                                                  | nobraduli 2 Martino has sada                                                                                                    | citada ante est                                     | n Pringrama de I                                                                                         | Pangrode innexipción para al plan de antralion/MAESTRIA EN M                                                                                                    | MINISTRACION can la arise                                                                                                    |
|                                                                                                    | In the Parents STOREMAN                                                                                                    |                                                     | Postana a                                                                                                | Film #117 amounts 5                                                                                                    |                                                                                                    |
|                                                                                                    |                                                                                                    |                                                     |                                                                                                    | which are hard a loss hand to experi the company ophonetic many and the first                                                                                                    |                                                                                                    |
|                                                                                                    |                                                                                                    |                                                     | CAPU                                                                                                    | A ACADEMICA DEL SERIES THE*                                                                                                    |                                                                                                    |
| Estidad                                                                                                    | Assessment                                                                                                    | Unique                                              | CAPO                                                                                                    | A ACADEMICA DEL SERIES ITE -<br>Nocidare de la senandron                                                                                                    | Paidameteria                                                                                                    |
| Paristant                                                                                                    | Assessment of a                                                                                                    | TRO1                                                | CARG<br>0                                                                                                | A ACADEMIC A DEL SENES THE "<br>Hondra de la manadata d<br>DEFENTINA DE CAMPO LORSANESE<br>DEFECCION DE HERCADO TECNA                                                                                                    | Professional<br>MA JOBE JEBUS PI<br>PONCE                                                                                                    |
| Parishad<br>0<br>8                                                                                                    | Antonetics a<br>80041<br>80043                                                                                                    | 1000gan<br>1000<br>1153                             | CARG<br>0<br>0                                                                                           | A ACADEMICA DEL SERIES FIRE *                                                                                                    | Posterentere<br>MA JOBE JEBU 0 PT<br>PONCE<br>MA FEDRO DUZ<br>TEALE FO                                                                                                    |
| Episolat<br>0<br>5<br>6                                                                                                    | 7 000000000<br>80041<br>80048<br>80038                                                                                                    | 000gap<br>T201<br>1153<br>1(65                      | CARG<br>0<br>6<br>6                                                                                      | A ACADINECTINE SERIES FIEL<br>TERMINET DE LA CONSTITUCIÓN<br>OFFENSION DE LETROLOGISTICO<br>DETROCIÓN DE LETROLOGISTICO<br>MOTIBIENTOS MULTICORES A ACADIMIENTIMOSION<br>ENTENDED E LETROLOGISTICO<br>ENTENDED E LETROLOGISTICO<br>ENTENDED E LETROLOGISTICO                                                                                                    | Professional<br>M.A. JOBE JEEL & F<br>PORCE<br>M.A. PORCE OUZ<br>TRANST LANCE LAC<br>LA PORTA                                                                                                    |
| Translant                                                                                                    | Antonio a<br>80041<br>80038<br>80038<br>80038                                                                                                    | 1000000<br>1153<br>1153<br>1153                     | CARG<br>0<br>6<br>6<br>6                                                                                 | A ACADEMIC A DEL SERVIS PRE<br>TENDES E LA LOSSIMILATIONES<br>OFFENSE DE CAMPO DISORDES<br>DEPENDING DE APROVINSIONES<br>METAMONES DE ALCADERA LA ACADEMISTRACIONE<br>ENTENNES MARCENES Y DE LA DESMETTINACIONE<br>TELEMAN DE LA REMOVITIVACIONE Y DE LA DESMETINACIONE<br>DESTEURANTE LA REMOVITIVACIONE Y DE LA DESMETINACIONE<br>DESTEURANTE DE LA REMOVITIVACIONE Y DE LA DESMETINACIONE<br>DESTEURANTE DE LA REMOVITIVACIÓN DE LA DESMETINACIONE DE LA DESMETINACIONE | Posteronal<br>MA JOBE (2010) P<br>POROS<br>MA PEDRO SUZA<br>TRANS FIO<br>AMONI, MARCA JOSE<br>AMONI, ANDRA JOSE<br>AMONI, MARCA JOSE<br>AMONI, MARCA JOSE<br>AMONI, M                                                                                                    |
| Tunning<br>B<br>B<br>B<br>B<br>B<br>B<br>B<br>B<br>B<br>B<br>B<br>B<br>B<br>B<br>B<br>B<br>B<br>B<br>B                                                 | Accounting at   80041   80043   80053   80053   80053   80053   80053                                                                                                    | 00 value<br>7301<br>1153<br>1155<br>1165<br>1163    | CARC<br>0<br>0<br>0<br>0<br>0<br>0<br>0<br>0<br>0<br>0<br>0<br>0<br>0                                    | A A ADDREA A DEL SARACSINE*<br>Terrator 20 Control Control Address<br>OPTATICA 20 CONTROL ADDRESS<br>NOTIONATICA DALLANDA AL A ADDRESS TANDACIÓN<br>INTERNATICA DALLANDA AL A ADDRESS TANDACIÓN<br>INTERNATICA DEL MARTINO DEL CONTROL DEL DEL<br>DEL DEL DEL DEL DEL DEL DEL DEL DEL DEL                                                                                                    | Parliamentaria<br>M.A. JOBELEDUS F<br>PONCE<br>MARTENARIO<br>MARTINARIO SULV<br>MARTINARIA ANDRE LUIS<br>ANTONIA ANDRE LUIS<br>ANTONIA ANDRE LUIS<br>ANTONIA ANDRE LUIS<br>ANTONIA<br>MITTIN, MARTIN TIPODO A<br>GARCIA.                                                                                                    |
| Exercised<br>0<br>5<br>5<br>5<br>4<br>5<br>4<br>5<br>5<br>4<br>5<br>5<br>5<br>5<br>5<br>5<br>5<br>5<br>5<br>5                                          | Antoneoline BOD 41   500 41 500 83   500 35 600 36   400 36 600 36   500 40 36 600 36   500 40 36 600 36                                                                                                    | 000000<br>Tip01<br>1163<br>1165<br>1163<br>0rp/me i | CARD<br>0<br>6<br>6<br>6<br>6<br>9<br>9<br>9<br>9<br>9<br>9<br>9<br>9<br>9<br>9<br>9<br>9<br>9<br>9<br>9 | A A A ARCIM A REL MARKEN DATA<br>DESCRIPTION OF A DESCRIPTION OF A DESCRIPTI                                              | Parliaments<br>M.A. JOBE JENUE 7 F<br>PONCE<br>MAR FEDRAL FLO<br>MAR FERRAL FLO<br>MAR FERRAL RADOR LAND<br>MARCIN.<br>MITTEN, MARKING TELEPIDIA<br>MITTEN, MARKING TELEPIDIA<br>MITTEN<br>MITTEN |
| Tenshed<br>0<br>3<br>5<br>5<br>6<br>8<br>8<br>8<br>9<br>9<br>9<br>0<br>9<br>10<br>10<br>10<br>10<br>10<br>10<br>10<br>10<br>10<br>10<br>10<br>10<br>10 | Anternation at   80041   50035   60035   60035   60035   50035   50035   50035   50035   50035   50035   50035   50035   50035   50035   50035   50035   50035   50035   50035   50035   50035   50035   50035   50035   50035   50035   50035   50035   50035   50035   50035   50035   50035   50035   50035   50035   50035   50355   50355   50355   50355   50355   50355   50355   503555   503555 | 000000<br>T200<br>1153<br>1155<br>1153<br>80ptmm a  | CARD<br>0<br>6<br>6<br>6<br>9<br>9<br>9<br>9<br>9<br>9<br>9<br>9<br>9<br>9<br>9<br>9<br>9<br>9<br>9<br>9 |                                                                                                    | Promotion<br>MA 2018, 1010, 1010, 1010<br>MA 2018, 1010, 1010<br>MA 2018, 1010, 1010<br>MA 2018, 1010, 1010<br>(A 2018)<br>MTTLE BORDER LINE<br>CARDEN<br>MTTLE BORDER LINE<br>CARDEN<br>MTTLE BORDER LINE<br>CARDEN                                                                                                    |

#### 5. Fin de la inscripción

5.1 Dar clic en el botón "Comprobante de Inscripción".

5.2 Aparecerá en una pantalla el Comprobante de inscripción.

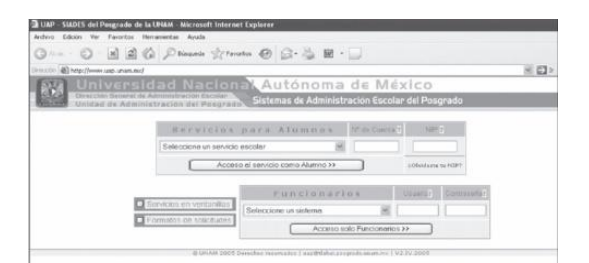

- 5.3 Imprimir dos veces el comprobante de inscripción.
- 5.4 Guardar en PDF el archivo del comprobante de inscripción
- 5.5 Repetir la operación con los "Datos Generales".

#### 6. Validar la inscripción

6.1 Firmar los dos tantos del comprobante de inscripción y la hoja de datos generales.

6.2 Enviar los archivos PDF a <u>ccalidad@apolo.acatlan.unam.mx</u> (31 DE JULIO)

6.3 Entregar en la Especialización las dos impresiones del comprobante de inscripción y de la hoja de datos (EL LUNES 03 DE AGOSTO)

6.4 La Especialización devolverá al alumno una copia del comprobante de inscripción.

6.5 Oficialmente pertenece al Programa de Posgrado de la UNAM al concluir todos los pasos anteriores.

#### Referencias para consulta

Institución Página Web Universidad Nacional Autónoma de México <u>www.unam.mx</u> Dirección General de Estudios de Posgrado <u>www.posgrado.unam.mx</u> Unidad de Administración de Posgrado <u>www.uap.unam.mx</u> Facultad de Estudios Superiores Acatlán www.acatlan.unam.mx

Informes 56 23 15 31 y 56 23 15 34 Julio 31

# **Trámites Servicios Escolares**

#### LIC. MARÍA GUADALUPE DURÁN PÉREZ JEFA DEL DEPARTAMENTO DE REGISTRO Y CERTIFICACIÓN DE POSGRADO

## Inscripciones

Credencialización

# Seguro Facultativo

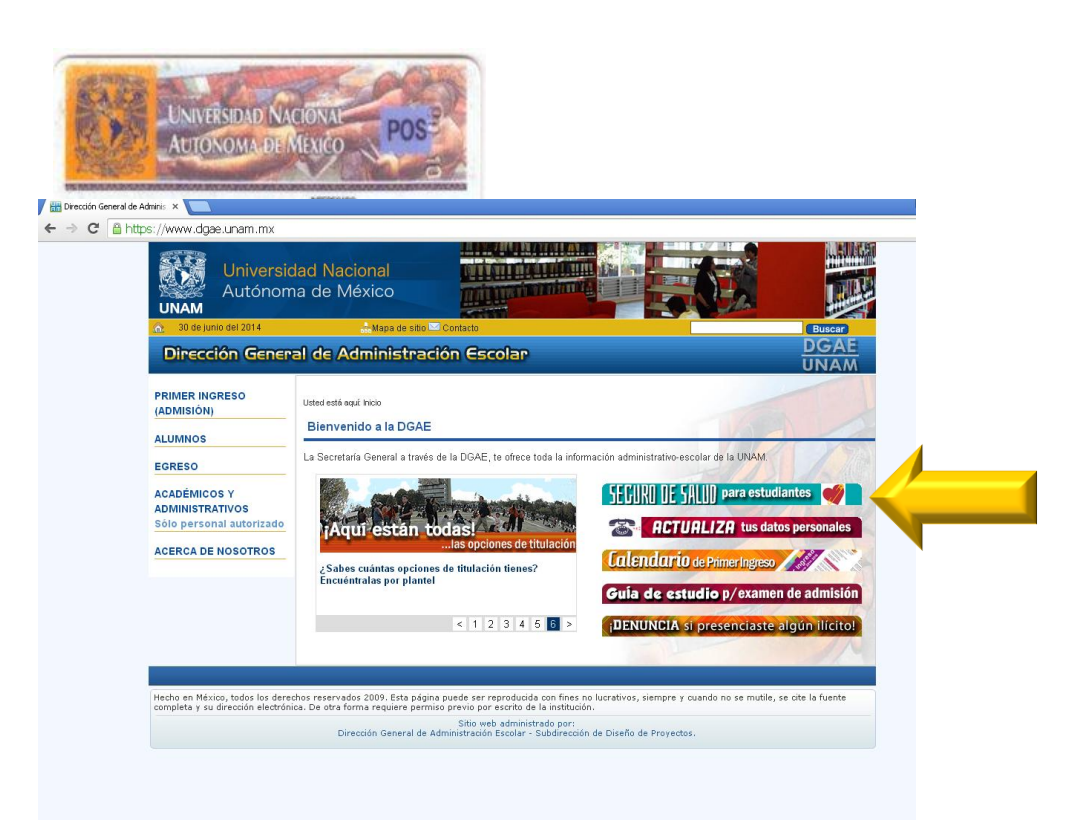

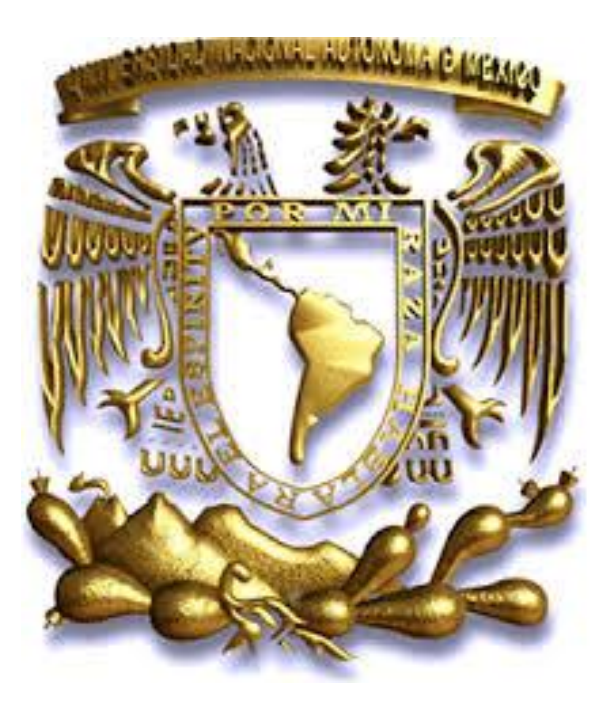

# "Por mi raza hablará el espíritu"